# Exemple de configuration d'ASA à ASA dynamique à statique IKEv1/IPsec

# Contenu

Introduction Conditions préalables **Conditions requises** Components Used Configuration Diagramme du réseau **Configuration ASDM** Central-ASA (homologue statique) Remote-ASA (homologue dynamique) **Configuration CLI** Configuration ASA centrale (homologue statique) Remote-ASA (homologue dynamique) Vérification **ASA central Remote-ASA** Dépannage Remote-ASA (initiateur) Central-ASA (répondeur) Informations connexes

# Introduction

Ce document décrit comment permettre à l'appliance de sécurité adaptative (ASA) d'accepter des connexions VPN site à site IPsec dynamiques de n'importe quel homologue dynamique (ASA dans ce cas). Comme le montre le diagramme de réseau de ce document, le tunnel IPsec est établi lorsque le tunnel est initié à partir de la fin Remote-ASA uniquement. Le Central-ASA ne peut pas initier de tunnel VPN en raison de la configuration dynamique IPsec. L'adresse IP de Remote-ASA est inconnue.

Configurez Central-ASA afin d'accepter dynamiquement les connexions à partir d'une adresse IP générique (0.0.0.0/0) et d'une clé pré-partagée générique. Remote-ASA est ensuite configuré pour chiffrer le trafic des sous-réseaux locaux vers Central-ASA comme spécifié par la liste d'accès de chiffrement. Les deux côtés procèdent à l'exemption NAT (Network Address Translation) afin de contourner NAT pour le trafic IPsec.

# Conditions préalables

#### **Conditions requises**

Aucune spécification déterminée n'est requise pour ce document.

#### **Components Used**

Les informations de ce document sont basées sur le logiciel pare-feu Cisco ASA (5510 et 5520) version 9.x et ultérieure.

The information in this document was created from the devices in a specific lab environment. All of the devices used in this document started with a cleared (default) configuration. If your network is live, make sure that you understand the potential impact of any command.

# Configuration

Note: Utilisez l'Outil de recherche de commande (clients inscrits seulement) pour obtenir plus d'informations sur les commandes utilisées dans cette section.

Network

#### Network 10.1.1.0/24 10.1.2.0/24 DHCP-172.16.2.1 10.1.2.1 assigned IP 10.1.1.1 Central-ASA Remote-ASA

#### Diagramme du réseau

#### Configuration ASDM

#### Central-ASA (homologue statique)

Sur un ASA avec une adresse IP statique, configurez le VPN de telle manière qu'il accepte les connexions dynamiques d'un homologue inconnu alors qu'il authentifie toujours l'homologue à l'aide d'une clé pré-partagée IKEv1 :

1. Choisissez Configuration > Site-to-Site VPN > Advanced > Crypto Maps. La fenêtre affiche la liste des entrées de crypto-carte déjà en place (s'il y en a). Comme ASA ne sait pas quelle est l'adresse IP homologue, pour que ASA accepte la connexion, configurer Dynamic-map avec jeu de transformation correspondant (proposition IPsec). Cliquez sur Add.

| File View Tools Wizards Window Help                                |                   |                           |                    |                |                       | Pype                   | topic to search | 6     |
|--------------------------------------------------------------------|-------------------|---------------------------|--------------------|----------------|-----------------------|------------------------|-----------------|-------|
| 🔥 Home 🔏 Configuration 🔗 Monitoring 🔚 Save 🔇                       | Refresh 😋 Back (  | 🔵 Forward 💡 Help          | 1                  |                |                       |                        |                 |       |
| Site-to-Site VPN Ø 0                                               | Configuration > 5 | Re-to-Site VPN > Adv      | anced > Crypto Map | 1              |                       |                        |                 |       |
| Connection Profiles                                                | ♦ Add + 🛒 5:00    | - 🏦 Delete   🛧 🗲          | 正面の一へ              | Find 🔠 Diagram |                       |                        |                 |       |
| Certificate Management     Advanced     Tunnel Groups              | Type:Priority     | Traffic Selection  Source | Destination        | Service Action | Transform Set (D/Ev1) | 3Psec Proposal (IKEv2) | Peer            | PPS P |
| DE Polices                                                         |                   |                           |                    |                |                       |                        |                 |       |
| Prec Proposals (Transform Sets)     Prec Prefragmentation Policies |                   |                           |                    |                |                       |                        |                 |       |
| Certificate to Connection Profile Maps     System Options          |                   |                           |                    |                |                       |                        |                 |       |
| ACL Manager                                                        |                   |                           |                    |                |                       |                        |                 |       |
|                                                                    |                   |                           |                    |                |                       |                        |                 |       |
|                                                                    |                   |                           |                    |                |                       |                        |                 |       |
|                                                                    |                   |                           |                    |                |                       |                        |                 |       |
|                                                                    |                   |                           |                    |                |                       |                        |                 |       |
| B Device Setup                                                     |                   |                           |                    |                |                       |                        |                 |       |
| 🕄 Frend                                                            |                   |                           |                    |                |                       |                        |                 |       |
| Remote Access VPN                                                  | -                 |                           |                    |                |                       |                        |                 |       |
| Steto-Ste VRI                                                      | Chable Anti-rep   | lay window size: 64       | •                  |                |                       |                        |                 |       |
| Device Banagement                                                  |                   |                           |                    |                | Apply Reset           |                        |                 |       |

2. Dans la fenêtre Créer une règle IPsec, dans l'onglet Stratégie de tunnel (Crypto Map) -Basic, choisissez en dehors de la liste déroulante Interface et dynamique dans la liste déroulante Type de stratégie. Dans le champ Priorité, affectez la priorité de cette entrée en cas de plusieurs entrées sous Dynamic-Map. Ensuite, cliquez sur Sélectionner en regard du champ Proposition IPsec IKE v1 afin de sélectionner la proposition IPsec.

| el Policy (Crypto Ma | ap) - Basic Tuni  | nel Policy (Crypto Map)     | - Advanced Traffic Se     | lection                      |     |
|----------------------|-------------------|-----------------------------|---------------------------|------------------------------|-----|
| Interface: outs      | ide 🔹             | Policy Type:                | dynamic 👻                 | Priority: 1                  |     |
| IPsec Proposals (1   | ransform Sets)    |                             |                           |                              |     |
| IKE v1 IPsec Propo   | sal:              |                             |                           | Select                       |     |
|                      |                   |                             |                           |                              |     |
| IKE v2 IPsec Propo   | sal:              |                             |                           | Select                       | ]   |
|                      |                   |                             |                           |                              |     |
|                      |                   |                             |                           |                              |     |
|                      |                   |                             |                           |                              |     |
| Peer Settinas - C    | otional for Dyna  | mic Crypto Map Entries      |                           |                              |     |
| The Connection T     | vne is annlicable | to static tuppel policies   | oply. Upi-directional cor | opection type policies are u | sed |
| for LAN-to-LAN re    | dundancy. Tunn    | el policies of the 'Origina | ate Only' connection typ  | e may specify up to 10       | seu |
| redundant peers.     |                   |                             |                           |                              |     |
|                      |                   |                             |                           |                              |     |
|                      |                   |                             |                           |                              |     |
|                      |                   |                             |                           |                              |     |
| IP Address of Pee    | r to Be Added:    | Γ                           |                           |                              |     |
| IP Address of Pee    | r to Be Added:    | Add >>                      |                           | Move Up                      |     |
| IP Address of Pee    | r to Be Added:    | Add >>                      |                           | Move Up                      |     |
| IP Address of Pee    | r to Be Added:    | Add >>                      |                           | Move Up<br>Move Down         |     |

3. Lorsque la boîte de dialogue Sélectionner les propositions IPsec (Jeux de transformations) s'ouvre, choisissez parmi les propositions IPsec actuelles ou cliquez sur **Ajouter** afin de créer une nouvelle proposition et d'utiliser la même. Cliquez sur **OK lorsque vous avez terminé.** 

| cerrace:     | outside 👻            | Policy         | Type: dynamic 👻 | Priority: 1        |    |
|--------------|----------------------|----------------|-----------------|--------------------|----|
| sec Proposa  | als (Transform Sets) |                |                 |                    |    |
| E v1 IPsec P | Proposal: tset       |                |                 | Select             | 1  |
|              |                      |                |                 |                    | _  |
| E V2 IPS     | Salact IPrec Prop    | ocals (Transfo | rm Catr)        |                    | 23 |
|              | Seleccirsec Prop     |                | ini setsy       |                    |    |
|              | A ALL COLOR          | 🖨 Dalaha       |                 |                    |    |
|              | Add 🔄 Edit           | Delece         |                 |                    |    |
| _            | Name                 | Mode           | ESP Encryption  | ESP Authentication |    |
|              | ESP-3DES-SHA-        | Transport      | 3DES            | SHA                |    |
| er Setti     | ESP-3DES-MDS-        | Transport      | 3DES            | MD5                |    |
| e Conne      | ESP-DES-SHA          | Tuppel         | DES             | SHA                |    |
| r LAN-to     | ESP-DES-MDS          | Tunnel         | DES             | MD5                |    |
| dundani      | ESP-DES-SHA-T        | Transport      | DES             | SHA                |    |
|              | ESP-DES-MDS-T        | Transport      | DES             | MD5                | E  |
|              | tset                 | Tunnel         | AES-256         | SHA                | -  |
|              | Assigned IPsec Pro   | nosals         |                 |                    |    |
| Addres       |                      |                |                 |                    |    |
|              | Assign-> ts          | et             |                 |                    |    |
|              |                      | _              |                 |                    |    |
|              |                      |                |                 | Lista              |    |

4. Dans l'onglet Tunnel Policy (Crypto Map)-Advanced, cochez la case Enable NAT-T (obligatoire si l'un des homologues est derrière un périphérique NAT) et la case Enable Reverse Route Injection (Activer l'injection de route inverse). Lorsque le tunnel VPN apparaît pour l'homologue dynamique, ASA installe une route dynamique pour le réseau VPN distant négocié qui pointe vers l'interface VPN.

| Create IPsec Rule                                                                           | 25 |
|---------------------------------------------------------------------------------------------|----|
| Tunnel Policy (Crypto Map) - Basic Tunnel Policy (Crypto Map) - Advanced Traffic Selection  |    |
| ☑ Enable NAT-T                                                                              |    |
| Enable Reverse Route Injection                                                              |    |
| Security Association Lifetime Settings                                                      |    |
| Time:         8         0         hh:mm:ss                                                  |    |
| Traffic Volume: 🔲 unlimited 4608000 KBytes                                                  |    |
| ESP v3                                                                                      |    |
| Validate incoming ICMP error messages                                                       |    |
| Enable Do Not Exament (DE) policy                                                           |    |
|                                                                                             |    |
| Enable Traffic Flow Confidentiality (TFC) packets. This is unavailable if IKEv1 is enabled. |    |
|                                                                                             |    |
|                                                                                             |    |
|                                                                                             |    |
|                                                                                             |    |
|                                                                                             |    |
|                                                                                             |    |
|                                                                                             |    |
|                                                                                             |    |
|                                                                                             |    |
| OK Cancel Help                                                                              |    |

Éventuellement, dans l'onglet Traffic Selection, vous pouvez également définir le trafic VPN intéressant pour l'homologue dynamique et cliquer sur OK.

| Create IPsec    | Rule                                                                         | Σ |
|-----------------|------------------------------------------------------------------------------|---|
| Tunnel Policy ( | (Crypto Map) - Basic Tunnel Policy (Crypto Map) - Advanced Traffic Selection |   |
| Action: 💿 F     | Protect 💿 Do not Protect                                                     |   |
| Source Criter   | ia                                                                           |   |
| Source:         | any4                                                                         |   |
| Destination C   | Iriteria                                                                     |   |
| Destination:    | any4                                                                         |   |
| Service:        | ip                                                                           |   |
| Description:    |                                                                              |   |
| More Opti       | ons                                                                          | ۲ |
| 📝 Enable        | Rule                                                                         |   |
| Source Ser      | vice: (TCP or UDP service only) 😗                                            |   |
| Time Range      | e:                                                                           |   |
|                 |                                                                              |   |
|                 |                                                                              |   |
|                 |                                                                              |   |
|                 |                                                                              |   |
|                 | OK Cancel Help                                                               |   |

| Configuration > Site-t        | :o-Sil | e VPN > Advanced | d > <u>Crypto Maps</u> |           |           |                       |
|-------------------------------|--------|------------------|------------------------|-----------|-----------|-----------------------|
| 🖶 Add 🕶 📝 Edit 👻 🏾            | 🗊 De   | lete   🛧 🗲   🐰   | 🛍 💼 - 🛛 🔍 Fin          | d 👥 Diagr | am        |                       |
| Turne (Deineite)              | Traff  | ic Selection     | Turn from Cab (IVE1)   |           |           |                       |
| Type:Prioricy                 | #      | Source           | Destination            | Service   | Action    | Transform Set (IKEVI) |
| 🖃 interface: outside          |        |                  |                        |           |           |                       |
| <sup>i</sup> dynamic: 65535.1 | 1      | 🏟 any4           | 🏟 any4                 | 💵 ip      | 🖌 Protect | tset                  |
|                               |        |                  |                        |           |           |                       |
|                               |        |                  |                        |           |           |                       |
|                               |        |                  |                        |           |           |                       |
|                               |        |                  |                        |           |           |                       |
|                               |        |                  |                        |           |           |                       |
|                               |        |                  |                        |           |           |                       |
|                               |        |                  |                        |           |           |                       |
|                               |        |                  |                        |           |           |                       |
|                               |        |                  |                        |           |           |                       |
|                               |        |                  |                        |           |           |                       |
|                               |        |                  |                        |           |           |                       |
|                               |        |                  |                        |           |           |                       |
|                               |        |                  |                        |           |           |                       |
|                               |        |                  |                        |           |           |                       |
|                               |        |                  |                        |           |           |                       |
|                               |        |                  |                        |           |           |                       |
|                               |        |                  |                        |           |           |                       |
|                               |        |                  |                        |           |           |                       |
|                               |        |                  |                        |           |           |                       |
|                               |        |                  |                        |           |           |                       |
|                               |        |                  |                        |           |           |                       |
|                               |        |                  |                        |           |           |                       |
| •                             |        |                  |                        |           |           |                       |
| 📝 Enable Anti-replay w        | vindov | v size: 64 👻     |                        |           |           |                       |
|                               |        |                  |                        |           | Apply     | Reset                 |

Comme indiqué précédemment, comme ASA ne dispose d'aucune information sur l'adresse IP d'homologue dynamique distante, la demande de connexion inconnue se trouve sous DefaultL2LGroup qui existe par défaut sur ASA. Pour que l'authentification réussisse, la clé pré-partagée (cisco123 dans cet exemple) configurée sur l'homologue distant doit correspondre à une clé sous DefaultL2LGroup.

 Choisissez Configuration > Site-to-Site VPN > Advanced > Tunnel Groups, sélectionnez DefaultL2LGroup, cliquez sur Edit et configurez la clé pré-partagée souhaitée. Cliquez sur OK lorsque vous avez terminé.

|               | Group Policy  | IKEv1 Enabled                                         | IKEv2 Enabled                            |
|---------------|---------------|-------------------------------------------------------|------------------------------------------|
| faultL2LGroup | DfltGrpPolicy | V                                                     |                                          |
|               |               | Edit IPsec Site-to-site Tunnel Group: DefaultL2       | LGroup                                   |
|               |               | Name: DefaultL2LGroup                                 |                                          |
|               |               | IPsec Enabling                                        |                                          |
|               |               | Group Policy Name: DfltGrpPolicy                      | ✓ Manage                                 |
|               |               | (Following two fields are att                         | ributes of the group policy selected abo |
|               |               | 📝 Enable IXE v1 🕅 Ena                                 | ble IKE v2                               |
|               |               | IPsec Settings                                        |                                          |
|               |               | IKE v1 Settings                                       |                                          |
|               |               | Authentication                                        |                                          |
|               |               | Pre-shared Key: ••••••                                |                                          |
|               |               | Device Certificate: None                              | ▼ Manage                                 |
|               |               | IKE Peer ID Validation: Required                      | •]                                       |
|               |               | IKE Keepalive                                         |                                          |
|               |               | <ul> <li>Disable keepalives</li> </ul>                |                                          |
|               |               |                                                       |                                          |
|               |               | <ul> <li>Monitor keepalives</li> </ul>                |                                          |
|               |               | Monitor keepalives     Confidence Interval: 10 second | łs                                       |

**Note**: Ceci crée une clé pré-partagée générique sur l'homologue statique (Central-ASA). Tout périphérique/homologue qui connaît cette clé pré-partagée et ses propositions correspondantes peut établir un tunnel VPN et accéder aux ressources via VPN. Assurezvous que cette clé pré-parée n'est pas partagée avec des entités inconnues et n'est pas facile à deviner.

6. Choisissez Configuration > VPN site à site > Stratégies de groupe et sélectionnez la stratégie de groupe de votre choix (dans ce cas, la stratégie de groupe par défaut). Cliquez sur Modifier et modifiez la stratégie de groupe dans la boîte de dialogue Modifier la stratégie de groupe interne. Cliquez sur OK lorsque vous avez terminé.

| ne                         | Туре                       | Tunneling Protocol             | Connection Profiles/Users<br>Assigned To |
|----------------------------|----------------------------|--------------------------------|------------------------------------------|
| GrpPolicy (System Default) | Internal                   | kev1;ssl-clientless;l2tp-ipsec | DefaultRAGroup;DefaultWE8VPI             |
|                            | Edit Internal Group Policy | y: DfltGrpPolicy               | 2                                        |
|                            | Name: Df                   | RGrpPolicy                     | VEv1 IDear IVEv2 II 12TD/IDear           |
|                            | Filter:                    | - None                         | Manage                                   |
|                            | Idle Timeout:              | Unlimited 30 minutes           |                                          |
|                            | Maximum Connect Time:      | Unlimited minutes              |                                          |
|                            |                            |                                |                                          |
|                            |                            |                                |                                          |

7. Choisissez **Configuration > Firewall > NAT Rules** et dans la fenêtre Add Nat Rule, configurez une règle no nat (NAT-EXEMPT) pour le trafic VPN. Cliquez sur **OK lorsque vous avez terminé.** 

| Configuration > | > Firewall > NAT Rules           |                                   |                        |                        |
|-----------------|----------------------------------|-----------------------------------|------------------------|------------------------|
| 💠 Add 🗸 🗹       | 🔁 Add NAT Rule                   | 6 4 m 8 m                         | · · · · · ·            | X                      |
| # Match 0       | Match Criteria: Original Packet  |                                   |                        |                        |
| " Source Ir     | Source Interface:                | inside 🔹 👻                        | Destination Interface: | outside 🔹 👻            |
| "Network Ot     | Source Address:                  | 10.1.2.0-inside_network           | Destination Address:   | 10.1.1.0-remote_networ |
|                 |                                  |                                   | Service:               | any -                  |
|                 | Action: Translated Packet        |                                   |                        |                        |
|                 | Source NAT Type:                 | Static 👻                          |                        |                        |
|                 | Source Address:                  | 10.1.2.0-inside_network           | Destination Address:   | 10.1.1.0-remote_networ |
|                 | 🕅 Use one-to-one address transla | tion                              |                        |                        |
|                 | PAT Pool Translated Address:     |                                   | Service:               | Original               |
|                 | Round Robin                      |                                   |                        |                        |
|                 | Extend PAT uniqueness to pe      | er destination instead of per int | erface                 |                        |
|                 | Translate TCP and UDP ports      | into flat range 1024-65535        | Include range 1-1023   | 3                      |
|                 | Fall through to interface PAT    |                                   |                        |                        |
|                 | Use IPv6 for source interface P  | AT                                | Use IPv6 for destin    | nation interface PAT   |
|                 | Options                          |                                   |                        |                        |
|                 | 🔽 Enable rule                    |                                   |                        |                        |
|                 | Translate DNS replies that mate  | h this rule                       |                        |                        |
|                 | Disable Proxy ARP on egress in   | terface                           |                        |                        |
|                 | Lookup route table to locate eg  | ress interface                    |                        |                        |
|                 | Direction: Both 👻                |                                   |                        |                        |
|                 |                                  | OK Cancel                         | Help                   |                        |

Remote-ASA (homologue dynamique)

1. Choisissez Wizards > VPN Wizards > Site-to-site VPN Wizard une fois que l'application ASDM se connecte à

| Cisco ASDM 7.1 for | r ASA - 10.105.130.220                   | the second second second                      |
|--------------------|------------------------------------------|-----------------------------------------------|
| File View Tools    | Wizards Window Help                      |                                               |
| 🔥 Home 🦓 Conf      | Startup Wizard                           | Back 🕥 Forward 🤣 Help                         |
| Daulas List        | VPN Wizards                              | Site-to-site VPN Wizard                       |
| Add î Delete       | High Availability and Scalability Wizard | AnyConnect VPN Wizard                         |
| •                  | Unified Communication Wizard             | Clientless SSL VPN Wizard                     |
| Find:              | Packet Capture Wizard                    | IPsec (IKEv1) Remote Access VPN Wizard        |
| - 10.76.75.113     | Gen                                      | aral License                                  |
| - 3 10.105.130.54  | Ho                                       | Name: 121-peer                                |
| - 10.105.130.72    | AS                                       | A Version: 9.1(3) Device Uptime: 2d 1h 42m 50 |
| 10.105.130.89      | PA ST                                    | DM Version: 7.1(4) Device Type: ASA 5520      |
| 2. Cliquez sur Nex | ĸt                                       |                                               |

(Suivant).

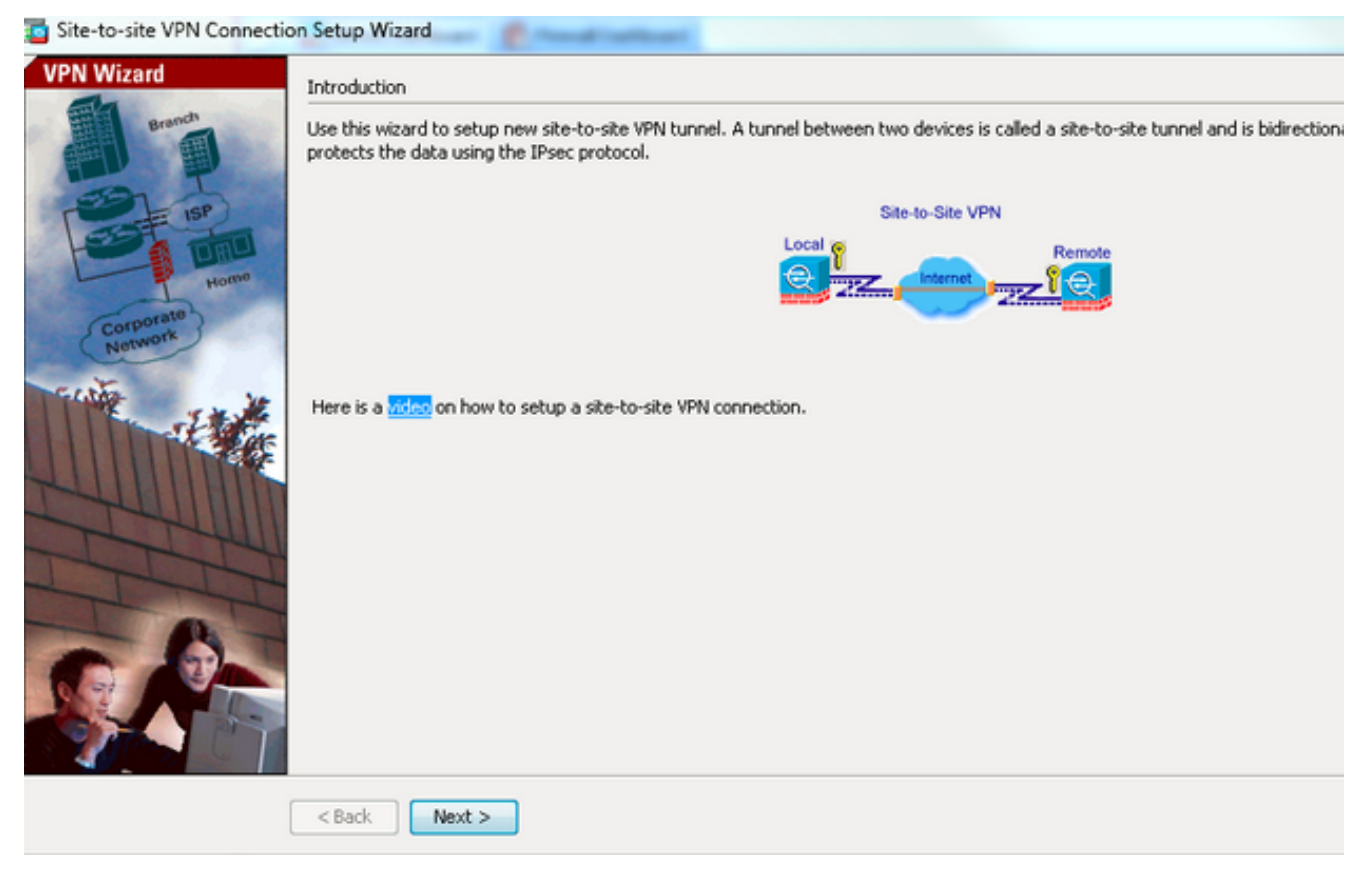

 Choisissez outside dans la liste déroulante VPN Access Interface afin de spécifier l'adresse IP externe de l'homologue distant. Sélectionnez l'interface (WAN) où la carte de chiffrement est appliquée. Cliquez sur Next (Suivent)

| iteps                            | Peer Device Identification                                                                                   |
|----------------------------------|----------------------------------------------------------------------------------------------------|
| 1. Introduction                  | This step lets you identify the peer VPN device by its IP address and the interface used to access the peer. |
| 2. Peer Device<br>Identification | Peer IP Address: 172.16.2.1                                                                                  |
| 3. Traffic to protect            |                                                                                                    |
| 4. Security                      | VPN Access Interface: outside                                                                                |
| 5. NAT Exempt                    |                                                                                                    |
| 6. Summary                       |                                                                                                    |
|                                  |                                                                                                    |
|                                  |                                                                                                    |
|                                  |                                                                                                    |
|                                  |                                                                                                    |
|                                  |                                                                                                    |
|                                  |                                                                                                    |
|                                  |                                                                                                    |
|                                  |                                                                                                    |
|                                  |                                                                                                    |
|                                  |                                                                                                    |
|                                  |                                                                                                    |
|                                  |                                                                                                    |

4. Spécifiez les hôtes/réseaux qui doivent être autorisés à traverser le tunnel VPN. Au cours de cette étape, vous devez fournir les réseaux locaux et distants pour le tunnel VPN. Cliquez sur les boutons en regard des champs Local Network (Réseau local) et Remote Network (Réseau distant) et sélectionnez l'adresse selon les besoins. Cliquez sur Suivant lorsque

# vous avez terminé.

| 🔁 Site-to-site VPN Connection                                                                                                    | on Setup Wizard                                                                                                    |
|----------------------------------------------------------------------------------------------------|----------------------------------------------------------------------------------------------------|
| Steps                                                                                                    | Traffic to protect                                                                                                    |
| <ol> <li>Introduction</li> <li>Peer Device Identificatio</li> <li>Traffic to protect</li> <li>Security</li> <li>NAT Exempt</li> <li>Summary</li> </ol> | This step lets you identify the local network and remote network between which the traffic is to be protected using IPsec encryption IP Address Type:  IP V4 IPV6 Local Network: 10.1.1.0/24 III III IIII IIII IIIIIIIIIIIIIIIIIII |
|                                                                                                    | <back next=""></back>                                                                                                    |

5. Entrez les informations d'authentification à utiliser, qui sont des clés pré-partagées dans cet exemple. La clé pré-partagée utilisée dans cet exemple est cisco123. Le nom du groupe de tunnels est l'adresse IP d'homologue distant par défaut si vous configurez le VPN LAN à LAN (L2L).

| Site-to-site VPN Connecti                                                                                     | on Setup Wizard                                                                                                    |
|----------------------------------------------------------------------------------------------------|----------------------------------------------------------------------------------------------------|
| Steps 1. Introduction 2. Peer Device Identificatio 3. Traffic to protect 4. Security 5. NAT Exempt 6. Summary | Security This step lets you secure the selected traffic.  Simple Configuration ASA uses the pre-shared key entered here to authenticate this device with the peer. ASDM will select common IKE and ISAKMP security parameters for that will allow tunnel establishment. It is recommended that this option is also selected when configuring the remote peer. Pre-shared Key: Customized Configuration You can use pre-shared key or digital certificate for authentication with the peer device. You can also fine tune the data encryption algorithms ASDM selected for you. |
|                                                                                                    | <back next=""> Cancel Help</back>                                                                                                    |

**OU**Vous pouvez personnaliser la configuration pour inclure la stratégie IKE et IPsec de votre choix. Il doit y avoir au moins une stratégie correspondante entre les homologues :Dans l'onglet Authentication Methods, saisissez la clé pré-partagée IKE version 1 dans le champ Pre-shared Key. Dans cet exemple, il s'agit de **cisco123**.

| nps                       | Security                                                                                                    |                                         |                                       |                            |                            |
|---------------------------|----------------------------------------------------------------------------------------------------|-----------------------------------------|---------------------------------------|----------------------------|----------------------------|
| Introduction              | This step lets you secure the selected traffic.                                                                                                    |                                         |                                       |                            |                            |
| Peer Device Identificatio |                                                                                                    |                                         |                                       |                            |                            |
| Traffic to protect        | <ul> <li>Simple Configuration</li> </ul>                                                                                                    |                                         |                                       |                            |                            |
| Security                  | ASA uses the pre-shared key entered here                                                                                                    | to authenticate this device with the pe | er. ASDM will select o                | common IKE and ISAKI       | MP security parameters for |
| NAT Exempt                | chac will allow currier escapionment, it is rec                                                                                                    | ommended that this option is also selec | cced when configuring                 | g one remote peer.         |                            |
| Summary                   |                                                                                                    |                                         |                                       |                            |                            |
|                           | Customized Configuration                                                                                                    |                                         |                                       |                            |                            |
|                           | You can use pre-shared key or digital certifi                                                                                                    | cate for authentication with the peer d | device. You can also fi               | ine tune the data enc      | ryption algorithms ASDM    |
|                           | selected for you.                                                                                                    |                                         |                                       |                            |                            |
|                           | The location A short when Mathad                                                                                                    | · Formation Alasethers   Devlart C      | and Surgery                           |                            |                            |
|                           | INF version 1                                                                                                    | s Encrypoon Augunomis Perfect Po        | orward secrecy                        |                            |                            |
|                           | Pre-shared Kev:                                                                                                    |                                         |                                       |                            |                            |
|                           |                                                                                                    |                                         |                                       |                            |                            |
|                           | Denice Certificates                                                                                                    | - None                                  |                                       | Manage                     |                            |
|                           | Device Certificate:                                                                                                    | None                                    | •                                     | Manage                     |                            |
|                           | Device Certificate:<br>IKE version 2                                                                                                    | None                                    | •                                     | Manage                     |                            |
|                           | Device Certificate:<br>IKE version 2<br>© Local Pre-shared Key:                                                                                                    | None                                    | •                                     | Manage                     |                            |
|                           | Device Certificate:<br>IKE version 2<br>© Local Pre-shared Key:<br>© Local Device Certificate:                                                                            | None                                    | •                                     | Manage                     |                            |
|                           | Device Certificate:<br>IXE version 2<br>© Local Pre-shared Key:<br>© Local Device Certificate:<br>Remote Peer Pre-shared Key:                                             | None                                    | v                                     | Manage                     |                            |
|                           | Device Certificate:<br>IKE version 2<br>© Local Pre-shared Key:<br>© Local Device Certificate:<br>Remote Peer Pre-shared Key:<br>Peerste Peer Certificate & thereination: | None                                    | •                                     | Manage                     |                            |
|                           | Device Certificate:<br>IKE version 2<br>© Local Pre-shared Key:<br>© Local Device Certificate:<br>Remote Peer Pre-shared Key:<br>Remote Peer Certificate Authentication:  | None None Allowed                       | •<br>•                                | Manage<br>Manage           |                            |
|                           | Device Certificate:<br>IKE version 2<br>© Local Pre-shared Key:<br>© Local Device Certificate:<br>Remote Peer Pre-shared Key:<br>Remote Peer Certificate Authentication:  | None                                    |                                       | Manage<br>Manage<br>Manage |                            |
|                           | Device Certificate:<br>IKE version 2<br>© Local Pre-shared Key:<br>© Local Device Certificate:<br>Remote Peer Pre-shared Key:<br>Remote Peer Certificate Authentication:  | None                                    |                                       | Manage<br>Manage<br>Manage |                            |
|                           | Device Certificate:<br>IKE version 2                                                                                                    | None                                    | • • • • • • • • • • • • • • • • • • • | Manage<br>Manage           |                            |
|                           | Device Certificate:<br>IKE version 2<br>Cocal Pre-shared Key:<br>Cocal Device Certificate:<br>Remote Peer Pre-shared Key:<br>Remote Peer Certificate Authentication:      | None     Allowed                        |                                       | Manage<br>Manage           |                            |

Cliquez sur l'onglet Encryption Algorithms.

6. Cliquez sur **Manage** en regard du champ IKE Policy, cliquez sur **Add** et configurez une stratégie IKE personnalisée (phase-1). Cliquez sur **OK lorsque vous avez terminé.** 

| Steps S                                                                                                    | ecurity                                                                                                    |                                                                                                    |                                  |
|----------------------------------------------------------------------------------------------------|----------------------------------------------------------------------------------------------------|----------------------------------------------------------------------------------------------------|----------------------------------|
| 1. Introduction TI                                                                                                    | his step lets you sec                                                                                                    | ure the selected traffic.                                                                                                    |                                  |
| <ol> <li>Peer Device Identificatio</li> <li>Traffic to protect</li> <li>Security</li> <li>NAT Exempt</li> <li>Summary</li> </ol> | <ul> <li>Simple Configurat</li> <li>ASA uses the pre-st</li> <li>that will allow tunne</li> <li>Customized Confi</li> <li>You can use pre-sh</li> <li>selected for you.</li> </ul> | ion<br>hared key entered here to authenticate this device with the peer. ASDM will select common IXE and ISAKMP securit<br>I establishment. It is recommended that this option is also selected when configuring the remote peer.<br>guration<br>ared key or digital certificate for authentication with the peer device. You can also fine tune the data encryption alg | y parameters for<br>orithms ASDM |
|                                                                                                    | IKE Version                                                                                                    | Authentication Methods Encryption Algorithms Perfect Forward Secrecy                                                                                                    |                                  |
|                                                                                                    | IKE Version 1                                                                                                    | crack-aes-sha, rsa-sig-aes-sha, pre-share-aes-sha, crack-aes-192-sha, rsa-sig-aes-192-sha, pre-share-aes-192-                                                                                                    | Manage                           |
|                                                                                                    | IPsec Proposal:                                                                                                    | ESP-AES-128-SHA, ESP-AES-128-MD5, ESP-AES-192-SHA, ESP-AES-192-MD5, ESP-AES-256-SHA, ESP-AES-256-N                                                                                                    | Select                           |
|                                                                                                    | IKE Policy:                                                                                                    | aes-256-sha-sha, aes-192-sha-sha, aes-sha-sha, 3des-sha-sha, des-sha-sha                                                                                                    | Manage                           |
|                                                                                                    | IPsec Proposal:                                                                                                    | AES256, AES192, AES, 3DES, DES                                                                                                    | Select                           |
|                                                                                                    |                                                                                                    |                                                                                                    |                                  |
|                                                                                                    | c Back March                                                                                                    |                                                                                                    |                                  |

7. Cliquez sur Sélectionner en regard du champ Proposition IPsec et sélectionnez la

proposition IPsec souhaitée. Cliquez sur **Suivant** lorsque vous avez terminé.

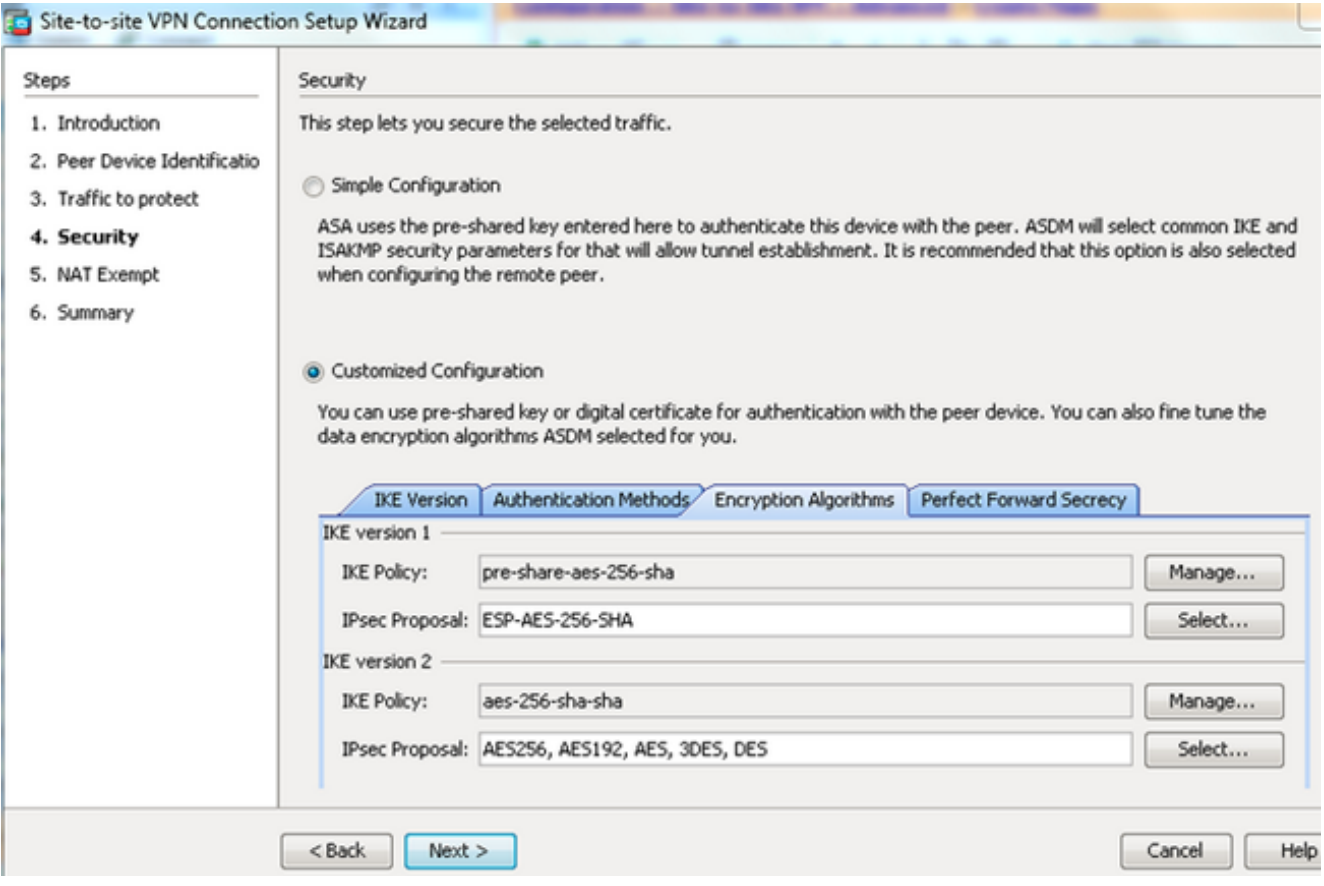

Vous pouvez également accéder à l'onglet Perfect Forward Secrecy et cocher la case Enable Perfect Forward Secrecy (PFS). Cliquez sur Suivant lorsque vous avez terminé

| Site-to-site VPN Connection                                                                                                    | on Setup Wizard                                                                                                    |
|----------------------------------------------------------------------------------------------------|----------------------------------------------------------------------------------------------------|
| Reps                                                                                                    | Security                                                                                                    |
| Reps<br>1. Introduction<br>2. Peer Device Identificatio<br>3. Traffic to protect<br>4. Security<br>5. NAT Exempt<br>6. Summary | Security This step lets you secure the selected traffic.  Simple Configuration ASA uses the pre-shared key entered here to authenticate this device with the peer. ASDM will select common IKE and ISAXMP security parameters that will allow tunnel establishment. It is recommended that this option is also selected when configuring the remote peer.  Customized Configuration You can use pre-shared key or digital certificate for authentication with the peer device. You can also fine tune the data encryption algorithms ASD selected for you.  INE Version Authentication Methods Encryption Algorithms Perfect Forward Secrecy Enable Perfect Forward Secrecy (PFS). If PFS is used, a new Diffie-Helman exchange is performed for each phase-2 negotiation. It ensures compromised in the future Diffie-Helman Group:  v |
|                                                                                                    | <back next=""> Cancel</back>                                                                                                    |

8. Cochez la case Exempter l'hôte/le réseau côté ASA de la traduction d'adresses afin

d'empêcher le trafic du tunnel du début de la traduction d'adresses réseau. Choisissez **local ou inside** dans la liste déroulante afin de définir l'interface à laquelle le réseau local est accessible. Cliquez sur **Next** 

#### (Suivant).

| iteps                                                                     | NAT Exempt                                                                           |
|---------------------------------------------------------------------------|--------------------------------------------------------------------------------------|
| 1. Introduction                                                           | This step allows you to exempt the local network addresses from network translation. |
| <ol> <li>Peer Device Identificatio</li> <li>Traffic to protect</li> </ol> | Exempt ASA side host/network from address translation inside                         |
| 4. Security                                                               |                                                                                      |
| 5. NAT Exempt                                                             |                                                                                      |
| 6. Summary                                                                |                                                                                      |
|                                                                           |                                                                                      |
|                                                                           |                                                                                      |
|                                                                           |                                                                                      |
|                                                                           |                                                                                      |
|                                                                           |                                                                                      |
|                                                                           |                                                                                      |
|                                                                           |                                                                                      |
|                                                                           |                                                                                      |
|                                                                           |                                                                                      |
|                                                                           |                                                                                      |
|                                                                           |                                                                                      |
|                                                                           |                                                                                      |

9. ASDM affiche un résumé du VPN qui vient d'être configuré. Vérifiez et cliquez sur **Terminer**.

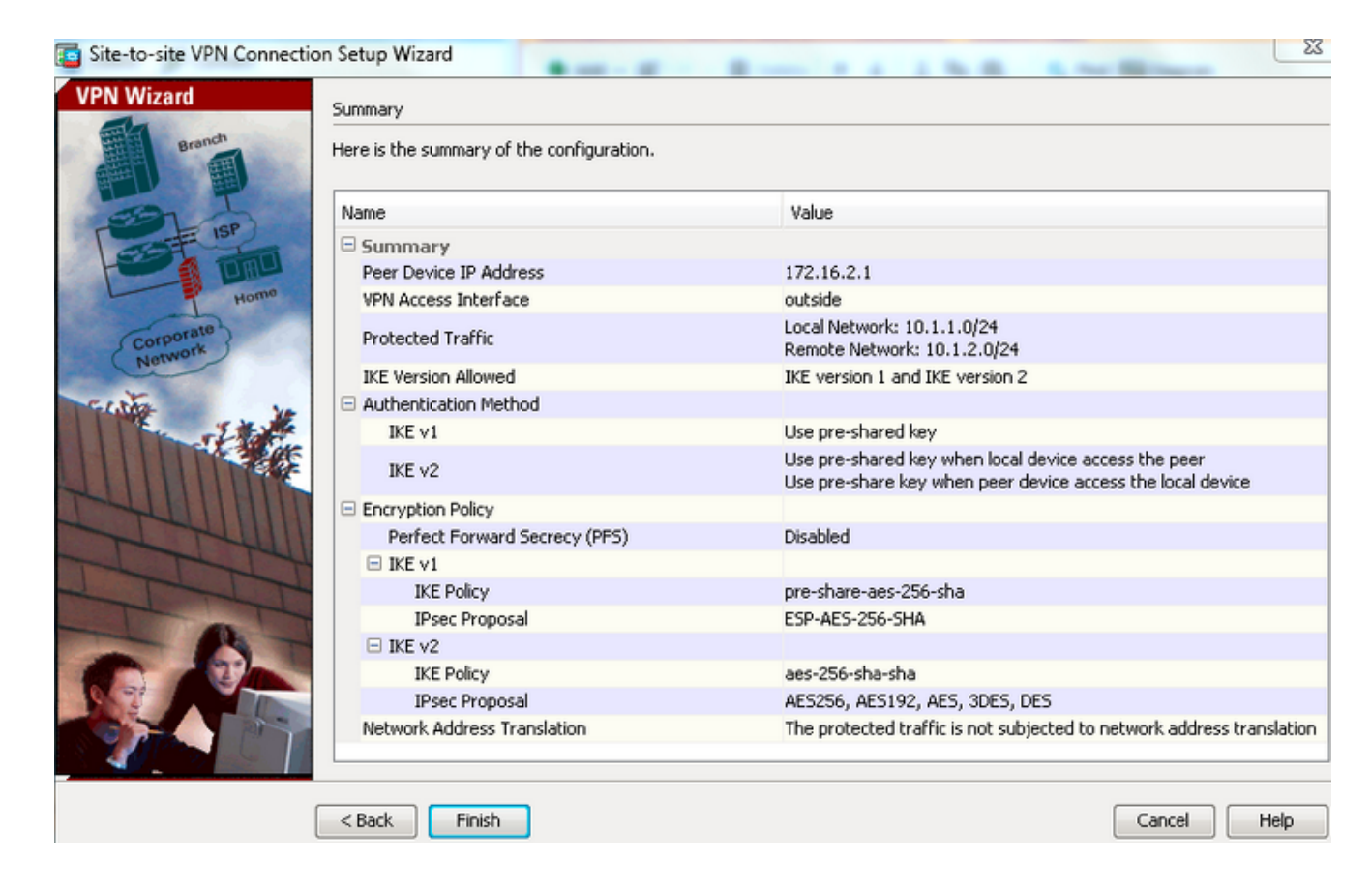

#### **Configuration CLI**

#### Configuration ASA centrale (homologue statique)

 Configurez une règle NO-NAT/NAT-EXEMPT pour le trafic VPN comme le montre cet exemple :

```
object network 10.1.1.0-remote_network subnet 10.1.1.0 255.255.255.0
```

```
object network 10.1.2.0-inside_network
subnet 10.1.2.0 255.255.255.0
```

nat (inside,outside) source static 10.1.2.0-inside\_network 10.1.2.0-inside\_network
destination static 10.1.1.0-remote\_network 10.1.1.0-remote\_network
no-proxy-arp route-lookup

2. Configurez la clé pré-partagée sous DefaultL2LGroup afin d'authentifier tout homologue Dynamic-L2L distant :

tunnel-group DefaultL2LGroup ipsec-attributes
ikev1 pre-shared-key cisco123

3. Définissez la stratégie Phase-2/ISAKMP :

```
crypto ikev1 policy 10
authentication pre-share
encryption aes-256
hash sha
group 2
lifetime 86400
```

- 4. Définissez le jeu de transformation de phase 2/la stratégie IPsec : crypto ipsec ikev1 transform-set tset esp-aes-256 esp-sha-hmac
- 5. Configurez la carte dynamique avec les paramètres suivants : Ensemble de transformation requisActiver l'injection de route inverse (RRI), qui permet au dispositif de sécurité d'apprendre les informations de routage pour les clients connectés (facultatif)

crypto dynamic-map outside\_dyn\_map 1 set ikev1 transform-set tset crypto dynamic-map outside\_dyn\_map 1 set reverse-route

 Liez la carte dynamique à la carte de chiffrement, appliquez la carte de chiffrement et activez ISAKMP/IKEv1 sur l'interface externe :

crypto map outside\_map 65535 ipsec-isakmp dynamic outside\_dyn\_map

crypto map outside\_map interface outside crypto ikev1 enable outside

#### Remote-ASA (homologue dynamique)

1. Configurez une règle d'exemption NAT pour le trafic VPN : object network 10.1.1.0-inside\_network subnet 10.1.1.0 255.255.255.0

object network 10.1.2.0-remote\_network subnet 10.1.2.0 255.255.255.0

```
nat (inside,outside) source static 10.1.1.0-inside_network 10.1.1.0-inside_network
destination static 10.1.2.0-remote_network 10.1.2.0-remote_network
no-proxy-arp route-lookup
```

2. Configurez un groupe de tunnels pour un homologue VPN statique et une clé pré-partagée.

tunnel-group 172.16.2.1 type ipsec-121 tunnel-group 172.16.2.1 ipsec-attributes ikev1 pre-shared-key cisco123

3. Définissez la stratégie PHASE-1/ISAKMP :

```
crypto ikev1 policy 10
authentication pre-share
encryption aes-256
hash sha
group 2
lifetime 86400
```

- 4. Définissez un jeu de transformation de phase 2/une stratégie IPsec : crypto ipsec ikev1 transform-set ESP-AES-256-SHA esp-aes-256 esp-sha-hmac
- 5. Configurez une liste d'accès qui définit le trafic/réseau VPN intéressant : access-list outside\_cryptomap extended permit ip object 10.1.1.0-inside\_network object 10.1.2.0-remote\_network
- 6. Configurez la carte de chiffrement statique avec les paramètres suivants : Liste d'accès Crypto/VPNAdresse IP homologue IPsec distanteEnsemble de transformation requis crypto map outside\_map 1 match address outside\_cryptomap crypto map outside\_map 1 set peer 172.16.2.1 crypto map outside\_map 1 set ikev1 transform-set ESP-AES-256-SHA
- 7. Appliquez la carte de chiffrement et activez ISAKMP/IKEv1 sur l'interface externe : crypto map outside\_map interface outside crypto ikev1 enable outside

### Vérification

Utilisez cette section pour confirmer que la configuration fonctionne correctement.

L'Outil d'interprétation de sortie (clients enregistrés seulement) prend en charge certaines commandes d'affichage. Utilisez l'Outil d'interprétation de sortie afin de visualiser une analyse de commande d'affichage de sortie .

 show crypto isakmp sa - Affiche toutes les associations de sécurité IKE (SA) actuelles sur un homologue. • show crypto ipsec sa - Affiche toutes les SA IPsec actuelles.

Cette section présente un exemple de sortie de vérification pour les deux ASA.

#### **ASA** central

```
Central-ASA#show crypto isakmp sa
 IKEv1 SAs:
    Active SA: 1
   Rekey SA: 0 (A tunnel will report 1 Active and 1 Rekey SA during rekey)
Total IKE SA: 1
    IKE Peer: 172.16.1.1
 1
                            Role : responder
    Type : L2L
   Rekey : no
                            State : MM_ACTIVE
    Central-ASA# show crypto ipsec sa
interface: outside
   Crypto map tag: outside_dyn_map, seq num: 1, local addr: 172.16.2.1
        local ident (addr/mask/prot/port): (10.1.2.0/255.255.255.0/0/0)
      remote ident (addr/mask/prot/port): (10.1.1.0/255.255.255.0/0/0)
      current_peer: 172.16.1.1
        #pkts encaps: 4, #pkts encrypt: 4, #pkts digest: 4
      #pkts decaps: 4, #pkts decrypt: 4, #pkts verify: 4
      #pkts compressed: 0, #pkts decompressed: 0
      #pkts not compressed: 4, #pkts comp failed: 0, #pkts decomp failed: 0
      #pre-frag successes: 0, #pre-frag failures: 0, #fragments created: 0
      #PMTUs sent: 0, #PMTUs rcvd: 0, #decapsulated frgs needing reassembly: 0
      #TFC rcvd: 0, #TFC sent: 0
      #Valid ICMP Errors rcvd: 0, #Invalid ICMP Errors rcvd: 0
      #send errors: 0, #recv errors: 0
       local crypto endpt.: 172.16.2.1/0, remote crypto endpt.: 172.16.1.1/0
      path mtu 1500, ipsec overhead 74(44), media mtu 1500
      PMTU time remaining (sec): 0, DF policy: copy-df
      ICMP error validation: disabled, TFC packets: disabled
      current outbound spi: 30D071C0
      current inbound spi : 38DA6E51
      inbound esp sas:
      spi: 0x38DA6E51 (953839185)
         transform: esp-aes-256 esp-sha-hmac no compression
        in use settings ={L2L, Tunnel, IKEv1, }
        slot: 0, conn_id: 28672, crypto-map: outside_dyn_map
        sa timing: remaining key lifetime (kB/sec): (3914999/28588)
        IV size: 16 bytes
        replay detection support: Y
        Anti replay bitmap:
         0x0000000 0x000001F
   outbound esp sas:
      spi: 0x30D071C0 (818966976)
        transform: esp-aes-256 esp-sha-hmac no compression
        in use settings ={L2L, Tunnel, IKEv1, }
        slot: 0, conn_id: 28672, crypto-map: outside_dyn_map
        sa timing: remaining key lifetime (kB/sec): (3914999/28588)
         IV size: 16 bytes
         replay detection support: Y
```

#### **Remote-ASA**

Remote-ASA#show crypto isakmp sa IKEv1 SAs: Active SA: 1 Rekey SA: 0 (A tunnel will report 1 Active and 1 Rekey SA during rekey) Total IKE SA: 1 IKE Peer: **172.16.2.1** : L2L Role Tvpe : initiator Rekey : no State : MM\_ACTIVE Remote-ASA#show crypto ipsec sa interface: outside Crypto map tag: **outside\_map**, seq num: 1, local addr: 172.16.1.1 access-list outside\_cryptomap extended permit ip 10.1.1.0 255.255.255.0 10.1.2.0 255.255.255.0 local ident (addr/mask/prot/port): (10.1.1.0/255.255.255.0/0/0) remote ident (addr/mask/prot/port): (10.1.2.0/255.255.255.0/0/0) current\_peer: 172.16.2.1 #pkts encaps: 4, #pkts encrypt: 4, #pkts digest: 4 #pkts decaps: 4, #pkts decrypt: 4, #pkts verify: 4 #pkts compressed: 0, #pkts decompressed: 0 #pkts not compressed: 4, #pkts comp failed: 0, #pkts decomp failed: 0 #pre-frag successes: 0, #pre-frag failures: 0, #fragments created: 0 #PMTUs sent: 0, #PMTUs rcvd: 0, #decapsulated frgs needing reassembly: 0 #TFC rcvd: 0, #TFC sent: 0 #Valid ICMP Errors rcvd: 0, #Invalid ICMP Errors rcvd: 0 #send errors: 0, #recv errors: 0 local crypto endpt.: 172.16.1.1/0, remote crypto endpt.: 172.16.2.1/0 path mtu 1500, ipsec overhead 74(44), media mtu 1500 PMTU time remaining (sec): 0, DF policy: copy-df ICMP error validation: disabled, TFC packets: disabled current outbound spi: 38DA6E51 current inbound spi : 30D071C0 inbound esp sas: spi: 0x30D071C0 (818966976) transform: esp-aes-256 esp-sha-hmac no compression in use settings ={L2L, Tunnel, IKEv1, } slot: 0, conn\_id: 8192, crypto-map: outside\_map sa timing: remaining key lifetime (kB/sec): (4373999/28676) IV size: 16 bytes replay detection support: Y Anti replay bitmap: 0x0000000 0x000001F outbound esp sas: spi: 0x38DA6E51 (953839185) transform: esp-aes-256 esp-sha-hmac no compression in use settings ={L2L, Tunnel, IKEv1, } slot: 0, conn\_id: 8192, crypto-map: outside\_map sa timing: remaining key lifetime (kB/sec): (4373999/28676) IV size: 16 bytes

```
replay detection support: Y
Anti replay bitmap:
    0x00000000 0x00000001
```

## Dépannage

Cette section fournit des informations que vous pouvez utiliser pour dépanner votre configuration.

L'Outil d'interprétation de sortie (clients enregistrés seulement) prend en charge certaines commandes d'affichage. Utilisez l'Outil d'interprétation de sortie afin de visualiser une analyse de commande d'affichage de sortie .

**Note:** Référez-vous aux informations importantes sur les commandes de débogage avant d'utiliser les commandes de débogage.

Servez-vous de ces commandes comme montré :

clear crypto ikev1 sa <peer IP address> Clears the Phase 1 SA for a specific peer.

Attention : La commande clear crypto isakmp sa est intrusive car elle efface tous les tunnels VPN actifs.

Dans le logiciel PIX/ASA version 8.0(3) et ultérieure, une SA IKE individuelle peut être effacée à l'aide de la commande **clear crypto isakmp sa** *<peer ip address>*. Dans les versions logicielles antérieures à la version 8.0(3), utilisez la commande <u>vpn-sessiondb logoff tunnel-group *<tunnel-group-name>* afin d'effacer les SA IKE et IPsec pour un seul tunnel.</u>

Remote-ASA#vpn-sessiondb logoff tunnel-group 172.16.2.1
Do you want to logoff the VPN session(s)? [confirm]
INFO: Number of sessions from TunnelGroup "172.16.2.1" logged off : 1
clear crypto ipsec sa peer <peer IP address>
!!! Clears the required Phase 2 SA for specific peer.
debug crypto condition peer < Peer address>
!!! Set IPsec/ISAKMP debug filters.
debug crypto isakmp sa <debug level>
!!! Provides debug details of ISAKMP SA negotiation.
debug crypto ipsec sa <debug level>
!!! Provides debug details of IPsec SA negotiations
undebug all
!!! To stop the debugs
Débogues utilisés :

debug cry condition peer <remote peer public IP> debug cry ikev1 127 debug cry ipsec 127

#### Remote-ASA (initiateur)

Entrez cette commande packet-tracer afin d'initier le tunnel :

```
Remote-ASA#packet-tracer input inside icmp 10.1.1.10 8 0 10.1.2.10 detailed
IPSEC(crypto_map_check)-3: Checking crypto map outside_map 1: matched.
Jan 19 22:00:06 [IKEv1 DEBUG]Pitcher: received a key acquire message, spi 0x0
IPSEC(crypto_map_check)-3: Looking for crypto map matching 5-tuple:
Prot=1, saddr=10.1.1.10, sport=0, daddr=10.1.2.10, dport=0
IPSEC(crypto_map_check)-3: Checking crypto map outside_map 1: matched.
Jan 19 22:00:06 [IKEv1]IP = 172.16.2.1, IKE Initiator: New Phase 1, Intf
inside, IKE Peer 172.16.2.1 local Proxy Address 10.1.1.0, remote Proxy Address
10.1.2.0, Crypto map (outside_map)
:
Jan 19 22:00:06 [IKEv1]IP = 172.16.2.1, IKE_DECODE SENDING Message (msgid=0)
with payloads : HDR + SA (1) + VENDOR (13) + VENDOR (13) + VENDOR (13) +
VENDOR (13) + NONE (0) total length : 172
Jan 19 22:00:06 [IKEv1]IP = 172.16.2.1, IKE_DECODE RECEIVED Message (msgid=0)
with payloads : HDR + SA (1) + VENDOR (13) + VENDOR (13) + NONE (0)
total length : 132
Jan 19 22:00:06 [IKEv1]IP = 172.16.2.1, IKE_DECODE SENDING Message (msgid=0)
with payloads : HDR + KE (4) + NONCE (10) + VENDOR (13) + VENDOR (13) +
VENDOR (13) + VENDOR (13) + NAT-D (20) + NAT-D (20) + NONE (0) total length : 304
Jan 19 22:00:06 [IKEv1]IP = 172.16.2.1, IKE_DECODE RECEIVED Message (msgid=0)
with payloads : HDR + KE (4) + NONCE (10) + VENDOR (13) + VENDOR (13) +
VENDOR (13) + VENDOR (13) + NAT-D (20) + NAT-D (20) + NONE (0) total length : 304
Jan 19 22:00:06 [IKEv1]IP = 172.16.2.1, Connection landed on tunnel_group 172.16.2.1
<skipped>...
Jan 19 22:00:06 [IKEv1]IP = 172.16.2.1, IKE_DECODE SENDING Message (msgid=0) with
payloads : HDR + ID (5) + HASH (8) + IOS KEEPALIVE (128) + VENDOR (13) +
NONE (0) total length : 96
Jan 19 22:00:06 [IKEv1]Group = 172.16.2.1, IP = 172.16.2.1,
Automatic NAT Detection Status: Remote end is NOT behind a NAT device
This end is NOT behind a NAT device
Jan 19 22:00:06 [IKEv1]IP = 172.16.2.1, IKE_DECODE RECEIVED Message
(msgid=0) with payloads : HDR + ID (5) + HASH (8) + IOS KEEPALIVE (128)
+ VENDOR (13) + NONE (0) total length : 96
Jan 19 22:00:06 [IKEv1 DEBUG]Group = 172.16.2.1, IP = 172.16.2.1, processing ID payload
Jan 19 22:00:06 [IKEv1 DECODE]Group = 172.16.2.1, IP = 172.16.2.1,
ID_IPV4_ADDR ID received 172.16.2.1
Jan 19 22:00:06 [IKEv1]IP = 172.16.2.1, Connection landed on tunnel_group 172.16.2.1
Jan 19 22:00:06 [IKEv1 DEBUG]Group = 172.16.2.1, IP = 172.16.2.1,
Oakley begin guick mode
Jan 19 22:00:06 [IKEv1]Group = 172.16.2.1, IP = 172.16.2.1, PHASE 1 COMPLETED
Jan 19 22:00:06 [IKEv1 DECODE]Group = 172.16.2.1, IP = 172.16.2.1, IKE Initiator
starting QM: msg id = c45c7b30
:
Jan 19 22:00:06 [IKEv1 DEBUG]Group = 172.16.2.1, IP = 172.16.2.1, Transmitting Proxy Id:
Local subnet: 10.1.1.0 mask 255.255.255.0 Protocol 0 Port 0
Remote subnet: 10.1.2.0 Mask 255.255.255.0 Protocol 0 Port 0
Jan 19 22:00:06 [IKEv1]IP = 172.16.2.1, IKE_DECODE SENDING Message
(msgid=c45c7b30) with payloads : HDR + HASH (8) + SA (1) + NONCE
(10) + ID (5) + ID (5) + NOTIFY (11) + NONE (0) total length : 200
```

```
Jan 19 22:00:06 [IKEv1]IP = 172.16.2.1, IKE_DECODE RECEIVED Message
(msgid=c45c7b30) with payloads : HDR + HASH (8) + SA (1) + NONCE (10) +
ID (5) + ID (5) + NONE (0) total length : 172
Jan 19 22:00:06 [IKEv1 DEBUG]Group = 172.16.2.1, IP = 172.16.2.1, processing ID payload
Jan 19 22:00:06 [IKEv1 DECODE]Group = 172.16.2.1, IP = 172.16.2.1,
ID IPV4 ADDR SUBNET ID received--10.1.1.0--255.255.255.0
Jan 19 22:00:06 [IKEv1 DEBUG]Group = 172.16.2.1, IP = 172.16.2.1, processing ID payload
Jan 19 22:00:06 [IKEv1 DECODE]Group = 172.16.2.1, IP = 172.16.2.1,
ID_IPV4_ADDR_SUBNET ID received--10.1.2.0--255.255.255.0
•
Jan 19 22:00:06 [IKEv1]Group = 172.16.2.1, IP = 172.16.2.1,
Security negotiation complete for LAN-to-LAN Group (172.16.2.1)
Initiator, Inbound SPI = 0x30d071c0, Outbound SPI = 0x38da6e51
Jan 19 22:00:06 [IKEv1]IP = 172.16.2.1, IKE_DECODE SENDING Message
(msgid=c45c7b30) with payloads : HDR + HASH (8) + NONE (0) total length : 76
Jan 19 22:00:06 [IKEv1]Group = 172.16.2.1, IP = 172.16.2.1,
PHASE 2 COMPLETED (msgid=c45c7b30)
```

#### Central-ASA (répondeur)

```
Jan 20 12:42:35 [IKEv1]IP = 172.16.1.1, IKE_DECODE RECEIVED Message (msgid=0)
with payloads : HDR + SA (1) + VENDOR (13) + VENDOR (13) + VENDOR (13) +
VENDOR (13) + NONE (0) total length : 172
:
Jan 20 12:42:35 [IKEv1]IP = 172.16.1.1, IKE_DECODE SENDING Message (msgid=0)
with payloads : HDR + SA (1) + VENDOR (13) + VENDOR (13) + NONE (0) total length
132
Jan 20 12:42:35 [IKEv1]IP = 172.16.1.1, IKE_DECODE RECEIVED Message (msgid=0)
with payloads : HDR + KE (4) + NONCE (10) + VENDOR (13) + VENDOR (13) + VENDOR (13)
+ VENDOR (13) + NAT-D (20) + NAT-D (20) + NONE (0) total length : 304
:
Jan 20 12:42:35 [IKEv1] IP = 172.16.1.1, Connection landed on tunnel group
DefaultL2LGroup
Jan 20 12:42:35 [IKEv1 DEBUG]Group = DefaultL2LGroup, IP = 172.16.1.1,
Generating keys for Responder...
Jan 20 12:42:35 [IKEv1]IP = 172.16.1.1, IKE_DECODE SENDING Message (msgid=0)
with payloads : HDR + KE (4) + NONCE (10) +
VENDOR (13) + VENDOR (13) + VENDOR (13) + VENDOR (13) + NAT-D (20) + NAT-D (20) +
NONE (0) total length : 304
Jan 20 12:42:35 [IKEv1]IP = 172.16.1.1, IKE_DECODE RECEIVED Message (msgid=0)
with payloads : HDR + ID (5) + HASH (8)
+ IOS KEEPALIVE (128) + VENDOR (13) + NONE (0) total length : 96
Jan 20 12:42:35 [IKEv1 DECODE]Group = DefaultL2LGroup, IP = 172.16.1.1,
ID_IPV4_ADDR ID received172.16.1.1
:
Jan 20 12:42:35 [IKEv1]IP = 172.16.1.1, IKE_DECODE SENDING Message (msgid=0)
with payloads : HDR + ID (5) + HASH (8) + IOS KEEPALIVE (128) +
VENDOR (13) + NONE (0) total length : 96
Jan 20 12:42:35 [IKEv1]Group = DefaultL2LGroup, IP = 172.16.1.1, PHASE 1 COMPLETED
:
```

```
Jan 20 12:42:35 [IKEv1 DECODE]IP = 172.16.1.1, IKE Responder starting QM:
msg id = c45c7b30
Jan 20 12:42:35 [IKEv1]IP = 172.16.1.1, IKE_DECODE
RECEIVED Message (msgid=c45c7b30) with payloads : HDR + HASH (8) + SA (1) +
NONCE (10) + ID (5) + ID (5) + NOTIFY (11) + NONE (0) total length : 200
Jan 20 12:42:35 [IKEv1]Group = DefaultL2LGroup, IP = 172.16.1.1, Received remote
IP Proxy Subnet data in ID Payload: Address 10.1.1.0, Mask 255.255.255.0,
Protocol 0, Port 0:
Jan 20 12:42:35 [IKEv1]Group = DefaultL2LGroup,
IP = 172.16.1.1, Received local
IP Proxy Subnet data in ID Payload: Address 10.1.2.0, Mask 255.255.255.0,
Protocol 0, Port 0Jan 20 12:42:35 [IKEv1 DEBUG]Group = DefaultL2LGroup,
IP = 172.16.1.1, processing notify payload
Jan 20 12:42:35 [IKEv1] Group = DefaultL2LGroup, IP = 172.16.1.1, QM
IsRekeyed old sa not found by addr
Jan 20 12:42:35 [IKEv1]Group = DefaultL2LGroup, IP = 172.16.1.1, Static Crypto Map
check, map outside_dyn_map, seq = 1 is a successful match
Jan 20 12:42:35 [IKEv1]Group = DefaultL2LGroup, IP = 172.16.1.1, IKE
Remote Peer configured for crypto map: outside_dyn_map
:
Jan 20 12:42:35 [IKEv1 DEBUG]Group = DefaultL2LGroup, IP = 172.16.1.1,
Transmitting Proxy Id: Remote subnet: 10.1.1.0 Mask 255.255.255.0 Protocol 0 Port 0
Local subnet: 10.1.2.0 mask 255.255.255.0 Protocol 0 Port 0:
Jan 20 12:42:35 [IKEv1]IP = 172.16.1.1, IKE_DECODE SENDING Message (msgid=c45c7b30)
with payloads : HDR + HASH (8) + SA (1) + NONCE (10) + ID (5) + ID (5) + NONE
(0) total length : 172 Jan 20 12:42:35 [IKEv1]IP = 172.16.1.1, IKE_DECODE RECEIVED
Message (msgid=c45c7b30) with payloads : HDR + HASH (8) + NONE (0) total length : 52:
Jan 20 12:42:35 [IKEv1]Group = DefaultL2LGroup, IP = 172.16.1.1, Security
negotiation complete for LAN-to-LAN Group (DefaultL2LGroup) Responder,
Inbound SPI = 0x38da6e51, Outbound SPI = 0x30d071c0:
Jan 20 12:42:35 [IKEv1]Group = DefaultL2LGroup, IP = 172.16.1.1,
PHASE 2 COMPLETED (msgid=c45c7b30)
Jan 20 12:42:35 [IKEv1]Group = DefaultL2LGroup, IP = 172.16.1.1, Adding static
```

route for L2L peer coming in on a dynamic map. address: 10.1.1.0, mask: 255.255.255.0

#### Informations connexes

- <u>Références des commandes de la gamme Cisco ASA</u>
- Page de support de la négociation IPSec/des protocoles IKE
- Demandes de commentaires (RFC)
- Assistance technique et documentation Cisco System